## **Generic Course Registration and Course Completion**

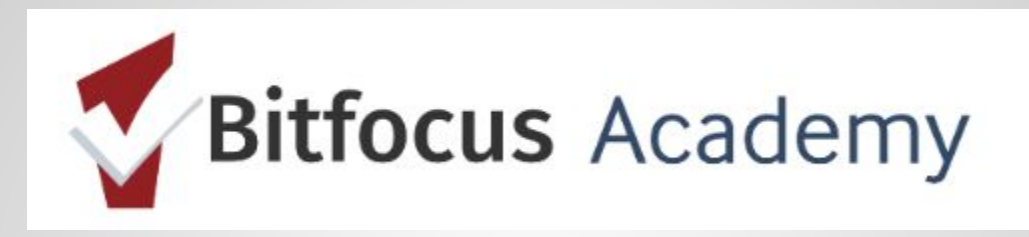

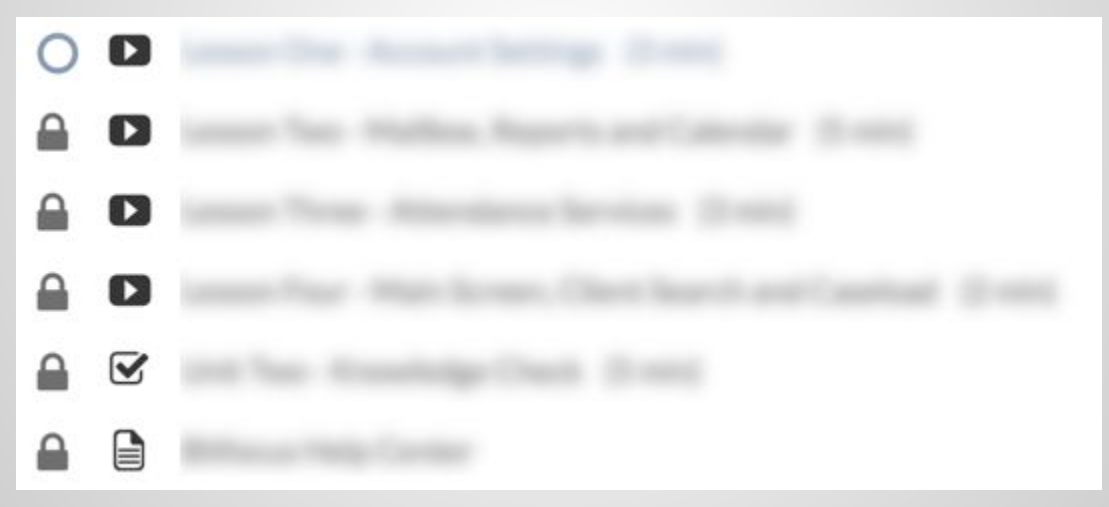

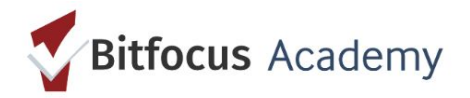

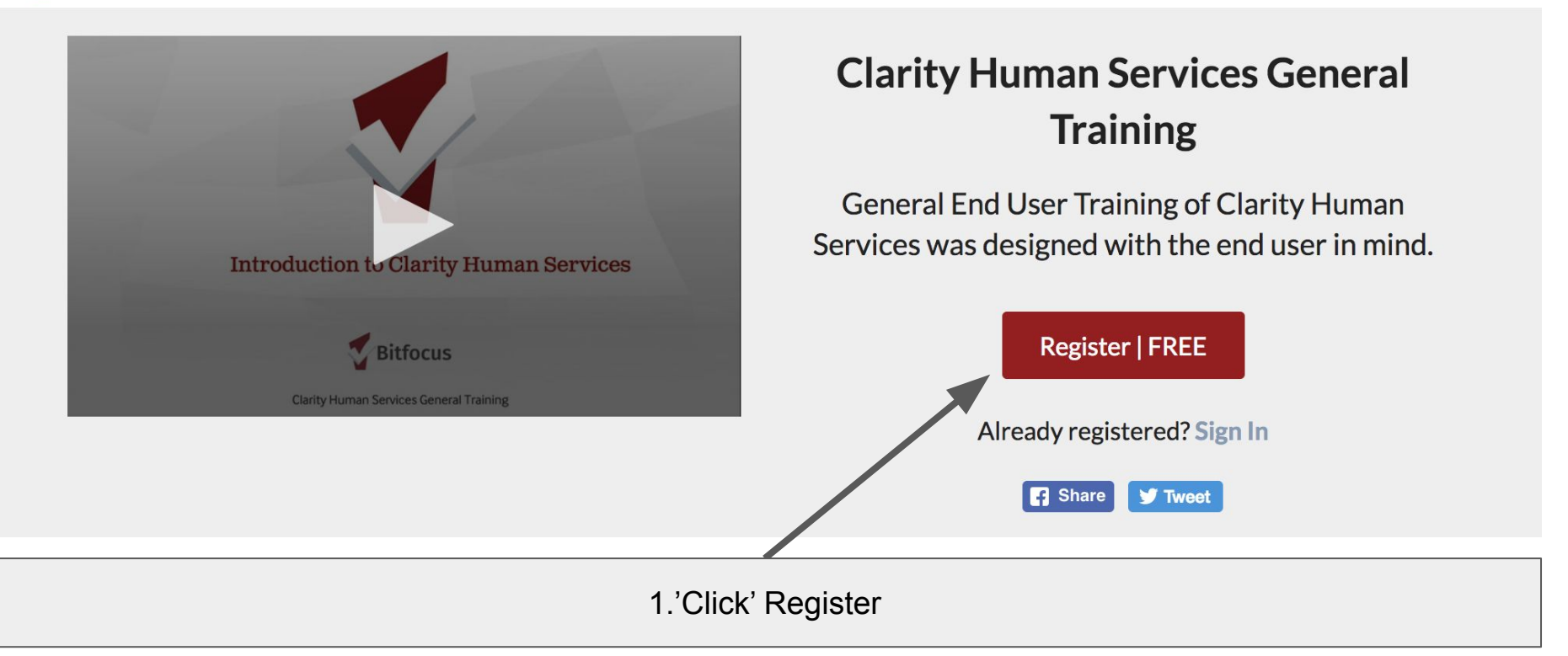

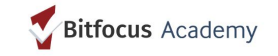

|                                      | Sign In                                   | Sign In Sign Up |   |  |
|--------------------------------------|-------------------------------------------|-----------------|---|--|
|                                      |                                           | ~               |   |  |
|                                      | First Name                                | Last Name       |   |  |
|                                      | First name                                | 🖪 Last name     |   |  |
|                                      | Email                                     |                 |   |  |
| O Oliale (Ciava Lla? and fill as the | Email address                             |                 |   |  |
| 2. Click Sign up and fill out field  | US Password                               |                 |   |  |
|                                      | Password                                  |                 | ٩ |  |
|                                      | Password (Again)                          |                 |   |  |
|                                      | Password (again)                          |                 | ٩ |  |
|                                      | Organization Name<br>Who do you work for? |                 |   |  |
|                                      | Organization Name                         |                 |   |  |
|                                      | What County Or State A                    | re You From?    |   |  |
|                                      |                                           |                 | - |  |
|                                      |                                           |                 |   |  |
|                                      |                                           | Sign Up         |   |  |
|                                      |                                           |                 | • |  |

3. "What County or State Are You From?" NOTE: This is an important field correctly selecting response will put you in the right group e.g. (Washington = King County) If you select "None of the Above" you won't be able to access the course

NOTE: If you have registered for Skilljar in the past no worries, just click on 'Sign In'

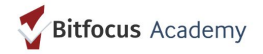

| First Name                                                                        | Last Name                                                                         |  |  |  |
|-----------------------------------------------------------------------------------|-----------------------------------------------------------------------------------|--|--|--|
| First name                                                                        | Last name                                                                         |  |  |  |
| Email                                                                             | Email                                                                             |  |  |  |
| Email address                                                                     |                                                                                   |  |  |  |
| Password                                                                          | Password                                                                          |  |  |  |
| Password                                                                          | P                                                                                 |  |  |  |
| Password (Again)                                                                  |                                                                                   |  |  |  |
| Password (again)                                                                  | (i)                                                                               |  |  |  |
| Organization Name<br>Who do you work for?                                         | Organization Name<br>Who do you work for?                                         |  |  |  |
| Organization Name                                                                 |                                                                                   |  |  |  |
| What County Or State Are You From?<br>Select applicable state from the list below | What County Or State Are You From?<br>Select applicable state from the list below |  |  |  |
| Sig                                                                               | n Up                                                                              |  |  |  |

4. Complete Registration Fields and 'Click' Sign Up

|     | Bitfocus O of 26 lessons completed (0%)                              |           |
|-----|----------------------------------------------------------------------|-----------|
|     | Curriculum About this course                                         |           |
|     | Course Overview (73 min) (Show All)                                  |           |
|     | ✓ Unit One                                                           |           |
|     | O 🗈 Lesson One - Login Page/Two Factor Authentication (2FA) (2 min)  |           |
| 4   | Lesson Two - User Policy (3 min)                                     |           |
|     | Lesson Three - Homepage/Launchpad (2 min)                            |           |
|     | Unit One - Knowledge Check (5 min)                                   |           |
|     | Bitfocus Help Center                                                 |           |
|     | ▶ Unit Two                                                           |           |
|     | ▶ Unit Three                                                         |           |
|     | Unit Four                                                            |           |
|     | User Name & Password and Resource Slides                             |           |
| /   | <ul> <li>Clarity numan services General Ifaining - Survey</li> </ul> |           |
| 040 |                                                                      | =chillion |

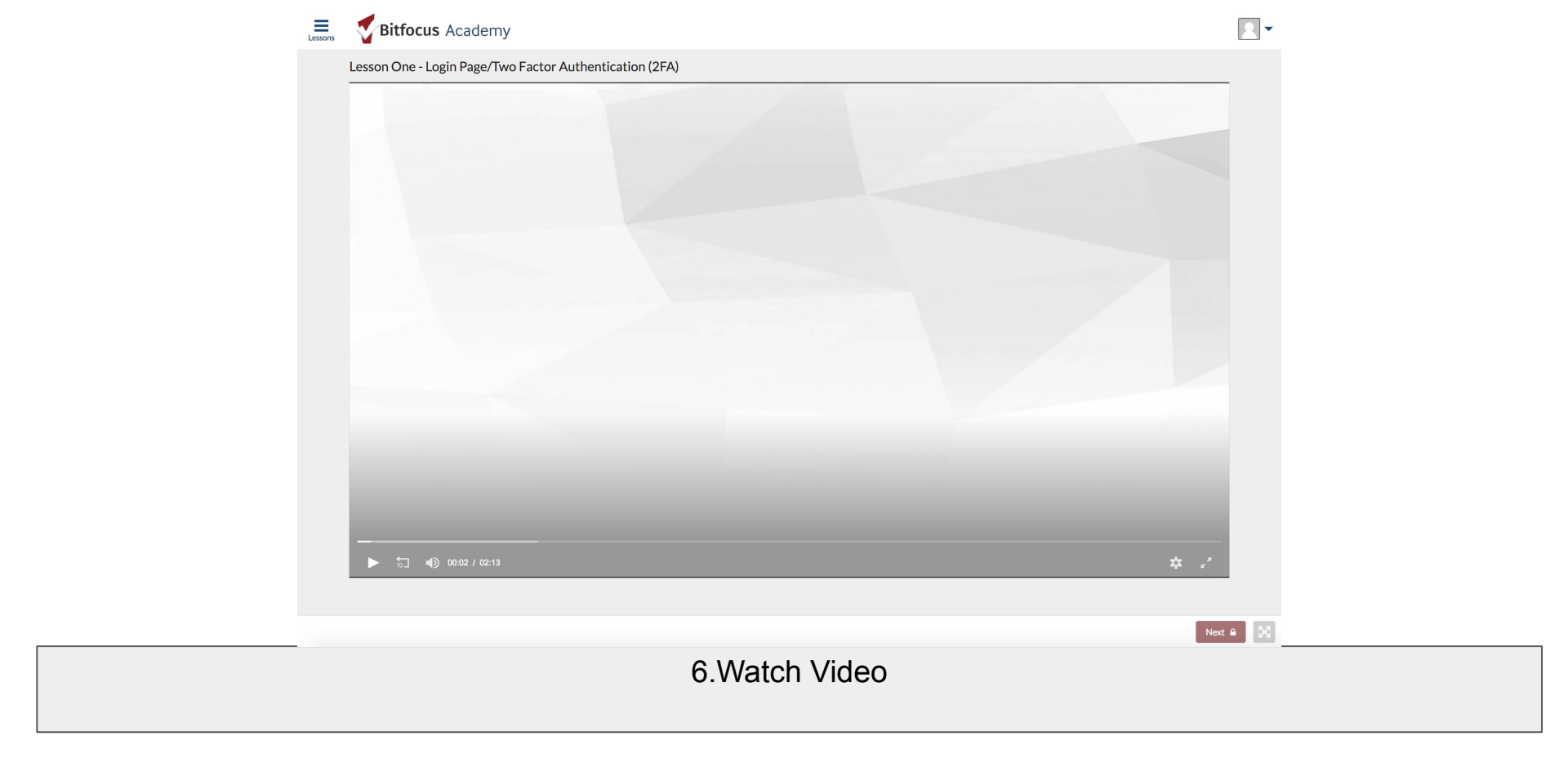

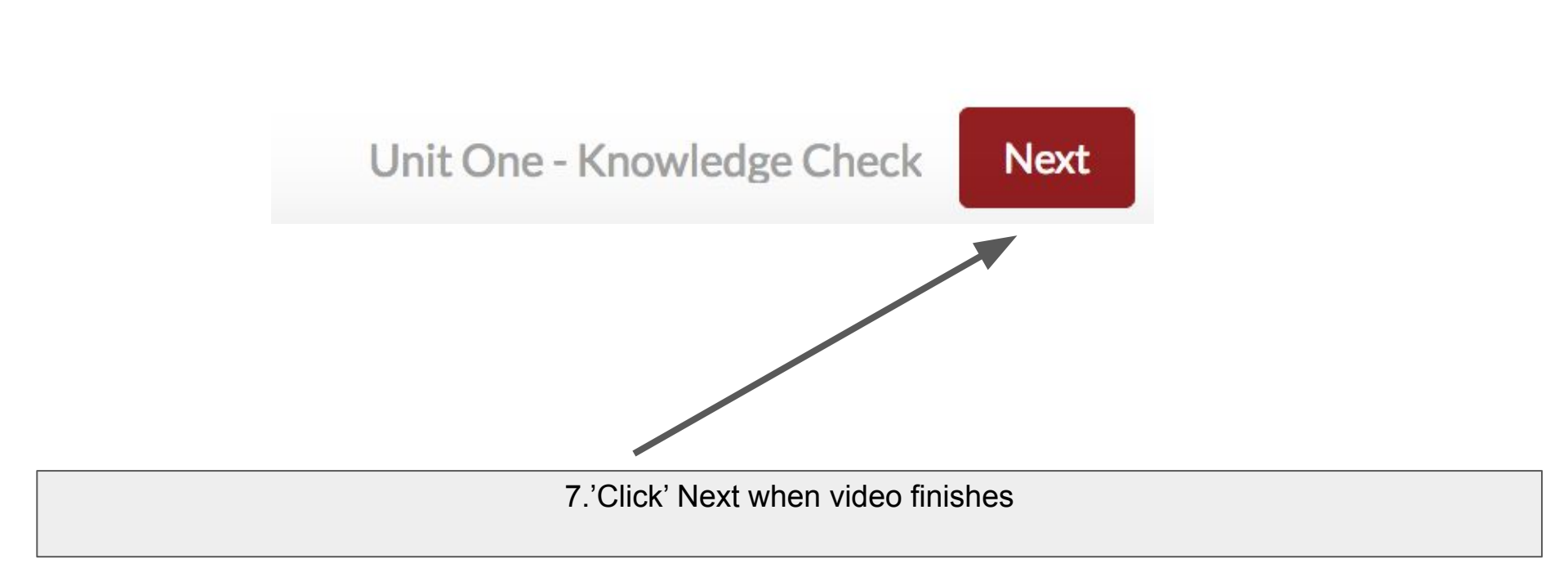

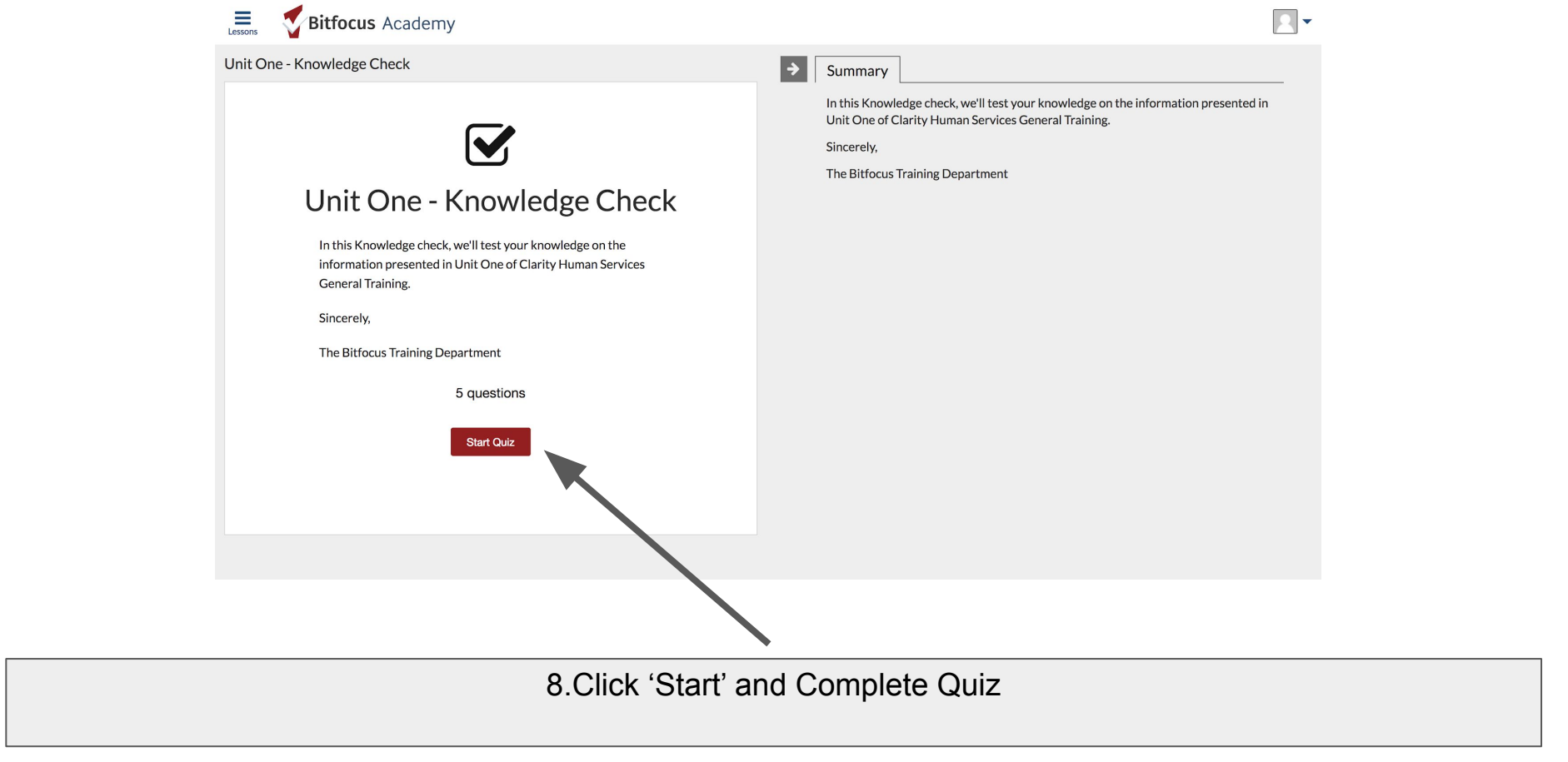

| E          | Bitfocus                                             | Clarity Human Services General Training<br>0 of 26 lessons completed (0%) |  |
|------------|------------------------------------------------------|---------------------------------------------------------------------------|--|
| Curricu    | lum About this course                                |                                                                           |  |
| Cour       | se Overview (73 min)                                 |                                                                           |  |
| + Unit     | One                                                  |                                                                           |  |
| 0          | Lesson One - Login Page/Two Factor Authentication    | 1 (2FA) (2 min)                                                           |  |
|            | Lesson Two - User Policy (3 min)                     |                                                                           |  |
|            | Lesson Three - Homepage/Launchpad (2 min)            |                                                                           |  |
| <b>≙</b> € | Unit One - Knowledge Check (5 min)                   |                                                                           |  |
|            | Bitfocus Help Center                                 |                                                                           |  |
| 👻 Unit     | Two                                                  |                                                                           |  |
| . ∎        | Lesson One - Account Settings (3 min)                |                                                                           |  |
| ≙ (        | Lesson Two - Mailbox, Reports and Calendar (5 min    | 0                                                                         |  |
| ≙ ∎        | Lesson Three - Attendance Services (3 min)           |                                                                           |  |
|            | Lesson Four - Main Screen, Client Search and Caselo  | pad (2 min)                                                               |  |
| <b>≙</b> € | Unit Two - Knowledge Check (5 min)                   |                                                                           |  |
|            | Bitfocus Help Center                                 |                                                                           |  |
| 👻 Unit     | Three                                                |                                                                           |  |
|            | Lesson One - Existing Client Profile (2 min)         |                                                                           |  |
| ≙ (        | Lesson Two - Managing Households (3 min)             |                                                                           |  |
|            | Lesson Three - Client Reports and Client Appointme   | ents (2 min)                                                              |  |
| _ ≙ (      | Lesson Four - Privacy Shield/Release of Information  | , History (3 min)                                                         |  |
| <b>≙</b> 6 | Unit Three - Knowledge Check (5 min)                 |                                                                           |  |
| _ € (      | Bitfocus Help Center                                 |                                                                           |  |
| 👻 Unit     | Four                                                 |                                                                           |  |
|            | Lesson One - Creating a Client and Dynamic Fields, I | Release of Information (4 min)                                            |  |
|            | Lesson Two - Enrolling Household Into a Program, N   | lotes&Public Alerts and Files&Forms (6 min)                               |  |
| _          | Lesson Three - Providing Services and Location tab   | (4 min)                                                                   |  |
| _ ≙ ■      | Lesson Four - Status Assessment, General Assessme    | ent (3 min)                                                               |  |
| _ ∎        | Lesson Five - Client History, Exit Program (3 min)   |                                                                           |  |
| <b>≙</b> 6 | 2 Unit Four - Knowledge Check                        |                                                                           |  |
|            | Name & Password and Resource Slides                  |                                                                           |  |
| [          | Bitfocus Help Center - Slide Resources               |                                                                           |  |
|            | User Name & Password                                 |                                                                           |  |
| <b>≙</b> € | Clarity Human Services - Login Information Quiz      |                                                                           |  |
| 👻 Clar     | ty Human Services General Training - Survey          |                                                                           |  |
| _ [        | Survey (2 min) optional                              |                                                                           |  |

9.Complete all Units/Lessons and Quizzes, you are done.